# Szállítólevél adatainak megnézése

| 😑 Demo Demó Verzió 🛛          | telephely)                         |                                             |              |                |                         |                      |               | 💄 de         | imo 🏘                | - <b>WB</b> - |  |  |
|-------------------------------|------------------------------------|---------------------------------------------|--------------|----------------|-------------------------|----------------------|---------------|--------------|----------------------|---------------|--|--|
| Szállítólevél                 | <ul> <li>Szállítóle</li> </ul>     | vél adatai                                  |              |                |                         |                      |               |              |                      | Súgó 🗲        |  |  |
| Szállítólevél készítése       |                                    | As added as an extent of                    |              |                | Dibable                 | 5 numeratele         | Dibaldet.com  | all bole to  | ~                    |               |  |  |
| Szállítólevél lista           |                                    | Arnakarnyomatas                             | ٢            |                | Спрояка                 | onyomiacas           | Dijbekero emi |              |                      |               |  |  |
| Szállítól. tételenkénti lista | Partner adatok                     | Cim                                         |              |                |                         |                      |               |              |                      |               |  |  |
| Visszáru szállító             | Gránátalma Péter                   | Gránátalma Péter HU 9549 Keléd Írottkő út 6 |              |                |                         |                      |               |              |                      |               |  |  |
| Szállítólevél storno          |                                    |                                             |              |                |                         |                      |               |              |                      |               |  |  |
| Exportszállító készítés       | Szállítólevél adat                 | ai                                          |              |                |                         |                      |               |              |                      |               |  |  |
| Összesítés                    | Szállítólevélszám<br>SLA2024000114 | Fizetés                                     | mód<br>ás(4) |                | Számlá                  | zási cím             |               | 1.           |                      |               |  |  |
| Listák                        |                                    | Készítő                                     | Készítő      |                |                         | Szállítólevél dátuma |               |              | Teljesítés dátuma    |               |  |  |
| Cadilitéleurolok              | •                                  | demo                                        | demo         |                |                         | 2024-07-22           |               |              | 2024-07-22           |               |  |  |
| Szallitolevelek               | 2024-07-22                         | Netto ossz.<br>216.00 HUF                   |              |                | Brutto ossz. 274.00 HUF |                      |               | F AFA OSSZ   | AFA 0552.<br>58.00 F |               |  |  |
| Lezart                        |                                    |                                             |              |                |                         |                      |               |              |                      |               |  |  |
| Nulla értékűek                | Megiegyzés                         |                                             |              |                |                         |                      |               |              |                      |               |  |  |
| Számlázott                    |                                    |                                             |              |                |                         |                      |               |              |                      |               |  |  |
| Számlázandó                   | Pénzügyi korrekció : -             | 0.32 HUF                                    |              |                |                         |                      |               |              |                      |               |  |  |
| Teljes lista                  |                                    |                                             |              |                |                         |                      |               |              |                      |               |  |  |
| Szállítól. tételenként        | Szállítólevél tétel                | ei                                          |              |                |                         |                      |               |              |                      |               |  |  |
| Teljes lista                  | # Cikkszám Meg                     | nevezés Menny.                              | Megys.       | Nettó egységár | Nettó                   | Össz. ÁFA            | ÁFA kulcs     | Bruttó össz. | Pénznem              | Megjegyzés    |  |  |
| Számlázott                    | 1 TERMEK_5 Sárga Ke                | rāmia Kūp 🧐                                 | doboz        | 24.00          | 216.00                  | 58.32                | 27.00         | 274.32       | HUF                  |               |  |  |
| Számlázandó                   |                                    |                                             |              | Összesen       | 216.00                  | 58.00                |               | 274.00       |                      |               |  |  |
| Lezárt                        |                                    |                                             |              |                |                         |                      |               |              |                      |               |  |  |
| Beszerzési árral              |                                    |                                             |              |                |                         |                      |               |              |                      |               |  |  |
| Kéziszállító                  | >                                  |                                             |              |                |                         |                      |               |              |                      |               |  |  |
| Lekérdezések                  | >                                  |                                             |              |                |                         |                      |               |              |                      |               |  |  |
| Félbehagyott szállítók        |                                    |                                             |              |                |                         |                      |               |              |                      |               |  |  |
| Számlázás                     | >                                  |                                             |              |                |                         |                      |               |              |                      | _             |  |  |
|                               |                                    |                                             |              |                |                         |                      |               |              |                      |               |  |  |

A rögzített szállítólevelek adatait a **Szállítólevelek** menüpont alatti listákból kiválasztva nézhetjük meg:

- Szállítólevél lista
- Szállítól. tételenkénti lista
- Listák
  - Szállítólevelek
    - Lezárt
    - Nulla értékűek
    - Számlázott
    - Számlázandó
    - Teljes lista
  - Szállítól. tételenként
    - Teljes lista
    - Számlázott
    - Számlázandó
    - Lezárt
    - Beszerzési árral
- Félbehagyott szállítók Félbehagyott bizonylat

### Szállítólevél adatai

A szállítólevél adatait megjelenítő oldal tartalmi felépítése megegyezik az **Elkészült bizonylat** adatainak megnézése oldalon leírtakkal.

## Funkciók, műveletek a szállítólevéllel

| E Demo Demó Verzió (≜telephely)       |     |                                                     |                                         |                 |        |         |                |          |               |             |              | 🚨 d     | emo 🍳     | /IB • |
|---------------------------------------|-----|-----------------------------------------------------|-----------------------------------------|-----------------|--------|---------|----------------|----------|---------------|-------------|--------------|---------|-----------|-------|
| Partnerek                             | ⇒ Î | €                                                   | ← Szállítólevél adatai                  |                 |        |         |                |          |               |             |              |         | kumentáci | ó (+  |
| 🞭 Árajánlatok                         | >   | +                                                   | + = + + + + + + + + + + + + + + + + + + |                 |        |         |                |          |               |             |              |         |           |       |
| Rendelések                            | >   |                                                     |                                         |                 |        |         |                |          |               |             |              |         |           |       |
| Szállítólevél                         | ~   | Par                                                 | Partner adatok                          |                 |        |         |                |          |               |             |              |         |           |       |
| + Szállítólevél készítése             | - 1 | Csalán Klotild HU 7473 Kaposgyarmat Írottkő utca 61 |                                         |                 |        |         |                |          |               |             |              |         |           |       |
| Szállítólevél lista                   | - 1 |                                                     |                                         |                 |        |         |                |          |               |             |              |         |           |       |
| 🗄 Szállítól, tételenkénti lista       |     | Szá                                                 | illítólevél :                           | adatai          |        |         |                |          |               |             |              |         |           |       |
| <ul> <li>Visszáru szállító</li> </ul> |     | S                                                   | zállítólevélszárr<br>LA20230000         | 03              | Fizet  | ési mód |                | Számlá   | izāsi cim     |             |              |         |           |       |
| 👌 Szállítólevél storno                | - 1 |                                                     |                                         |                 | Kész   | tő      |                | Szállító | levél dáturna |             | Teljesités d | śtuma   |           |       |
| € Exportszállító készítés             | - 1 |                                                     |                                         |                 | dem    | 10      |                | 2023-0   | 08-07         |             | 2023-08-0    | 77      |           |       |
| Összesítés                            | >   | 2                                                   | 023-08-07                               |                 | Netto  | 0 0552. | 1110.00 HUF    | Brutto   | 0552.         | 1 410.00 HU | F AFA 0652   |         | 300.00 H  | IUF   |
| ≡ Listák                              | >   |                                                     |                                         |                 |        |         |                |          |               |             |              |         |           |       |
| ① Lekérdezések                        | >   | Me                                                  | gjegyzés                                |                 |        |         |                |          |               |             |              |         |           |       |
| 🚔 Félbehagyott szállítók              | - 1 |                                                     |                                         |                 |        |         |                |          |               |             |              |         |           |       |
| Számlázás                             | >   |                                                     | Penzugyi korr                           | ekcio: 0.30 HUF |        |         |                |          |               |             |              |         |           |       |
| 🖶 Online számla                       | >   | C 7 4                                               | llitólovál (                            | tátoloi         |        |         |                |          |               |             |              |         |           |       |
| Proforma számla                       | >   | 528                                                 | intolever                               | leterer         |        |         |                |          | a (=)         | 10000       |              |         |           |       |
| n Raktár                              | >   |                                                     | Cikkszám                                | Megnevezés      | Menny. | Megys.  | Netto egységár | Nettó    | Ossz. AFA     | AFA kulcs   | Brutto ossz. | Pénznem | Megjeg    | yzês  |
| Dénzügy                               | >   |                                                     | ICHMER_/                                | M Acel Henger   | 1.0    | Narton  | Összesen       | 110.00   | 300.00        | 27.00       | 1409.70      | nve     |           |       |
| Szerződés                             | >   |                                                     |                                         |                 |        |         |                |          | 200.00        |             |              |         |           |       |

Az általános funkciókhoz képest szállítólevél specifikus funkciók a következők:

#### • Ár nélküli nyomtatás

A szállítólevélből olyan másolat példányt lehet nyomtatni, amely nem tartalmaz semmilyen árat.

Sztornó

Ugyan azt a funkcionalitást lehet elérni, mint a Szállítólevél  $\rightarrow$  Szállítólevél storno menüpontból.

• Lezárás

A szállítólevél tartalma valamilyen ok miatt nem kerül számlázásra, a rendszer többet nem fogja számlázandóként kezelni.

Díjbekérő nyomtatás

A szállítólevéllel megegyező adattartalmú díjbekérő PDF dokumentum előállítása.

## From: https://doc.evir.hu/ - eVIR tudásbázis

Permanent link: https://doc.evir.hu/doku.php/evir:szallitolevel:szallitolevel\_adatai

Last update: 2024/08/02 12:03

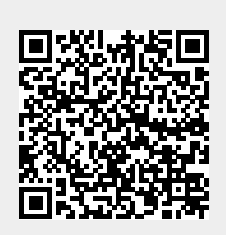